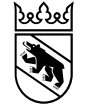

Besondere Volksschule

E-Plattform für die Schulplätze der besonderen Volksschule EPS Benutzungsleitfaden für die Trägerschaften Teil IV: Modul Angebote EPS Version 2.0

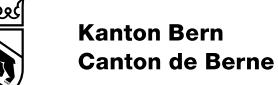

## Inhalt

- 1. Einführung: Das Modul Angebote
- 2. Die Funktion Angebote
- 3. Die Funktion Kapazitäten
- 4. Die Funktion Reservationen
- 5. Die Funktion Belegungen
- 6. Die Funktion Auslastung

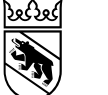

### 1. Einführung: Das Modul Angebote

In diesem Modul kann die Trägerschaft bezogen auf einen Stichtag Informationen zur vertraglich mit dem AKVB vereinbarten Kapazität (1) oder der Auslastung (2) eines Angebots in Erfahrung bringen.

Die Trägerschaft erhält Einblick in ihr bzw. ihre Angebote (3), (4), (5).

Für sämtliche Fragen rund um die EPS können Sie sich an <u>benutzersupport.bvsa@be.ch</u> wenden.

|   | Austritt      |
|---|---------------|
|   | Angebote      |
| 3 | - Angebote    |
|   | - Kapazitäten |
| 4 | Reservationen |
| 5 | - Belegungen  |
| 2 | Auslastung    |

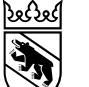

#### 2. Die Funktion Angebote - Liste

#### 🔒 Angebote (Angebote) 🗙

3 Einträge gefunden. (1 - 3)

| Angebote / Angebote                              |                                          |                        |                                 |                           |  |  |  |
|--------------------------------------------------|------------------------------------------|------------------------|---------------------------------|---------------------------|--|--|--|
| Suchen                                           |                                          |                        |                                 |                           |  |  |  |
| Trägerschaft                                     |                                          | .9                     | SI-Kreis                        |                           |  |  |  |
| Name                                             |                                          | Q.                     | Alias                           |                           |  |  |  |
| PLZ                                              |                                          |                        | Ort                             |                           |  |  |  |
| Merkmale A *                                     |                                          | .I                     | Unterrichtssprache              | A • Deutsch 🗌 Französisch |  |  |  |
|                                                  |                                          |                        | Heilpädagogik und<br>Therapie   | ) Ja () Nein () Keine     |  |  |  |
|                                                  |                                          |                        | betreutes Wohnen                | ) Ja () Nein () Keine     |  |  |  |
|                                                  |                                          |                        | KaB-Plätze                      | ) Ja () Nein () Keine     |  |  |  |
| Q Suchen & Suchfilter löschen                    |                                          |                        |                                 |                           |  |  |  |
| 1 • • • • • • • • • • • • • • • • • •            |                                          |                        |                                 |                           |  |  |  |
| < Trägerschaft Q, 💟 🗇 🛛 Name Q, 💟 🗇              | PLZ Q 🖉 🗇 < Ort Q 🗹 🗇 < betreutes Wohnen | 🔍 🗹 🖘 🛛 KaB-Plätze Q 🔽 | ≑ ► ∢ SI-Kreis Q, 🗹 ≑ ► ∢ Von Q | . 🗹 ≑ ▶ < Bis Q. 🗹 ≑ ▶    |  |  |  |
| TESTStiftung Sulgeneck TEST bVS Sulgeneck        | Nein                                     | Nein                   | Kreis 5a RIBEM 01.01.20         | 31.07.2024                |  |  |  |
| TESTStiftung Sulgeneck TESTKreativschule Sulgene | ck Bern Nein                             | Nein                   | Kreis 5a RIBEM                  |                           |  |  |  |
| TESTStiftung Sulgeneck TESTHPS Sulgeneck         | Bern Nein                                | Nein                   | Kreis 5a RIBEM 01.01.20         | 23                        |  |  |  |
|                                                  |                                          |                        |                                 |                           |  |  |  |

Die Funktion Angebote zeigt einen **Überblick über die Angebote** der Trägerschaft gemäss Leistungsvereinbarung.

Der Bildschirm beinhaltet die Suchmaske (oben) und den Listenbereich (unten)

٠

 Die Listenfunktionen sind im Kapitel über das Modul SuS detailliert beschrieben. Damit kann z.B. die Spaltendarstellung den Bedürfnissen der/s Benutzenden angepasst werden.

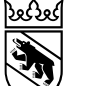

#### 2. Die Funktion Angebote - Stammdaten

Ein Klick auf einen Listeneintrag zeigt die **Stammdaten** des betreffenden Angebots. Die Felder sind hellgrau hinterlegt, d.h. sie können von der Trägerschaft nicht bearbeitet werden. Bei Fragen wenden Sie sich an den Benutzersupport.

|        | Angebote (Angebote)                                  | te) Angebot TESTKreativschule Sulgeneck × | Die Felder «Von» <mark>(1)</mark> und «Bis» <mark>(2)</mark><br>können einen Eintrag enthalten. |                                                                                                    |                                                                                                    |
|--------|------------------------------------------------------|-------------------------------------------|-------------------------------------------------------------------------------------------------|----------------------------------------------------------------------------------------------------|----------------------------------------------------------------------------------------------------|
|        | Trägerschaft *<br>Name *                             | * TESTStiftung Sulgeneck                  | SI-Kreis<br>Budgetierbar                                                                        | Kreis 5a RIBEM<br><b>*</b> ◯ Ja ⊚ Nein                                                                                                    | <ul> <li>«Von»-Datum leer bedeutet, dass das<br/>Angebot von Anfang an in der EPS<br/>figurierte.</li> </ul>                                                                                                    |
| 1<br>2 | Alias *<br>Von<br>Bis                                | TESTKreativschule Sulgeneck               | betreutes Wohnen<br>KaB-Plätze<br>Heilnödagogik und                                             | * ⊃ Ja ⊚ Nein<br>* ⊃ Ja ⊚ Nein                                                                                                    | <ul> <li>«Von»-Datum eingetragen bedeutet,<br/>dass das Angebot ab diesem Datum<br/>existiert.</li> </ul>                                                                                                    |
|        | Kontaktdaten<br>Kontaktperson<br>Webseite<br>Telefon | · · · · · · · · · · · · · · · · · · ·     | Heilpadagogik und<br>Therapie<br>Unterrichtssprache<br>Merkmale                                 | <ul> <li>* Ja Nein</li> <li>* Deutsch Französisch</li> <li>Sprachentwicklung</li> <li>Körper (inkl. Motorik, Gesundhe</li> <li>Sehen</li> <li>Hören</li> <li>Kognitive Entwicklung (schulisch Bedarf)</li> </ul> | <ul> <li>«Bis»-Datum leer bedeutet, dass das<br/>Angebot ohne Befristung betrieben<br/>wird.</li> <li>«Bis»-Datum eingetragen bedeutet,<br/>dass das Angebot bis zu diesem<br/>Datum bestehen wird bzw. bestand</li> </ul> |
|        | Postadresse<br>Strasse/Nr<br>PLZ/Ort                 | Bern                                      |                                                                                                 | <ul> <li>Verhalten und sozio-emotionale</li> <li>Verhalten</li> <li>ASS</li> <li>Mehrfachbehinderung</li> </ul>                                                                                                  | (wenn es sich um ein Datum in der<br>Vergangenheit handelt).                                                                                                    |

# 2. Die Funktion Angebote – Anzeige und Änderung

#### Anzeige und Änderung eines Angebots

- Die EPS zeigt der Trägerschaft **alle ihre Angebote** an (d.h. laufende, vergangene/beendete sowie für einen zukünftigen Termin vereinbarte neue).
- Die Trägerschaft kann selber keine Änderungen am Angebot vornehmen. Sie muss dafür an den Benutzersupport gelangen.
- Wenn das «Von»-Datum in den Stammdaten leer ist, bedeutet das, dass das Angebot bereits bei der Betriebsaufnahme der EPS existierte.
- Ein Endtermin des Angebots (Feld «Bis») wird angezeigt, sofern vereinbart. Sonst ist das entsprechende Datumsfeld leer, d.h. das betreffende Angebot ist zeitlich nicht befristet.
- Bei befristeten Angeboten gibt es sowohl ein «Von»- als auch ein «Bis»-Datum.
- Belegungen können in einem Angebot erst dann gebucht werden, wenn es Platzkapazitäten hat.
- Beendete Angebote der Trägerschaft sind in der Liste ebenfalls enthalten. Ein Angebot ist «beendet», wenn der Endtermin des Angebots (Datum im «Bis»-Feld) vor dem Zeitpunkt der Abfrage (also in der Vergangenheit) liegt.
- Im Screenshot auf Folie 4 sind verschiedene Spalten der Liste abgewählt, um die interessierenden Inhalte ins Blickfeld zu rücken.
- Die Suchmaske der Funktion Angebote ist für Trägerschaften in der Regel nicht nötig, da die Anzahl Angebote überschaubar ist.

#### Änderungen an der Kapazität eines Angebots

Änderungen an der Kapazität der Schul- oder Wohnplätze sind mit der Funktion «Kapazitäten» einsehbar.

**Kanton Bern** 

Canton de Berne

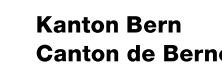

10 Einträge gefunden. (1 - 10)

#### Canton de Berne

#### 3. Die Funktion Kapazitäten – Liste I

- Beim Anklicken der Funktion «Kapazitäten» listet die EPS alle Kapazitäten aller Angebote (1) der Trägerschaft auf. Es erscheinen hier auch abgelaufene Kapazitäten.
- Die Auflistung erfolgt nach dem Erstellungs- oder Mutationsdatum der einzelnen Datensätze, d.h. die neusten bzw. zuletzt geänderten Datensätze erscheinen zuoberst.
- Auf die interessierenden Angaben zur Kapazität kann am besten über die Sortierung der Spalte «Status» (Status = «aktiv» oder «geplant»; 2) zugegriffen werden.

|   |      | 3                |                           |                             |                     |                   |                          |                |                |                         |
|---|------|------------------|---------------------------|-----------------------------|---------------------|-------------------|--------------------------|----------------|----------------|-------------------------|
| 4 | 1 ·  | - • • • • •      | ) 🖽 🎫                     | 1                           |                     |                   |                          |                |                |                         |
|   | 4    | 🛛 Status Q 🗾     | 🗇 🕨 🕂 Trägerschaft Q, 🗹 🗇 | 🛾 Angebot Q, 🗹 🕆 🕨          | « Platztyp Q, 💟 🗇 🕨 | < Zyklus Q, 🗹 🗘 🛛 | 🛾 Anzahl Plätze Q, 🛃 🗇 🕨 | « Von Q, 💟 🗘 🕨 | « Bis Q, 💟 🗘 ) | Wochentage Q 🗹          |
| đ | 0    | 00               | TESTStiftung Sulgeneck    | TEST bVS Sulgeneck          | Schulplatz          | 1, 2, 3           | 5                        | 01.01.2024     | 31.07.2024     |                         |
| ð | •    | ▶ 2              | TESTStiftung Sulgeneck    | TESTHPS Sulgeneck           | Wohnplatz           |                   | 14                       | 01.01.2022     |                | Mo, Di, Mi, Do, Fr, Sa, |
| đ | • 💶  | ы                | TESTStiftung Sulgeneck    | TESTHPS Sulgeneck           | Schulplatz          | 3                 | 2                        | 01.01.2022     | 31.07.2023     |                         |
| đ | • 💶  | Ø                | TESTStiftung Sulgeneck    | TESTHPS Sulgeneck           | Schulplatz          | 2                 | 3                        | 01.01.2022     | 31.07.2023     |                         |
| ġ | · (2 | N (              | TESTStiftung Sulgeneck    | TESTHPS Sulgeneck           | Schulplatz          | 1                 | 2                        | 01.01.2022     | 31.07.2023     |                         |
| đ | •    | $\triangleright$ | TESTStiftung Sulgeneck    | TESTKreativschule Sulgeneck | Schulplatz          | 3+                | 1                        | 01.01.2022     |                |                         |
| ġ | •    | $\triangleright$ | TESTStiftung Sulgeneck    | TESTKreativschule Sulgeneck | Schulplatz          | 3                 | 2                        | 01.01.2022     |                |                         |
| đ | • 💶  | $\triangleright$ | TESTStiftung Sulgeneck    | TESTHPS Sulgeneck           | Schulplatz          | 3                 | 3                        | 01.08.2023     |                |                         |
| đ | · (2 | $\triangleright$ | TESTStiftung Sulgeneck    | TESTHPS Sulgeneck           | Schulplatz          | 2                 | 3                        | 01.08.2023     |                |                         |
| đ | • 📵  | $\triangleright$ | TESTStiftung Sulgeneck    | TESTHPS Sulgeneck           | Schulplatz          | 1                 | 5                        | 01.08.2023     |                |                         |
|   | _    |                  |                           |                             |                     |                   |                          |                |                |                         |

- Die Listenfunktionen (3) (Möglichkeiten zur Beeinflussung der Listendarstellung) sind im Kapitel über das Modul SuS detailliert beschrieben.
- Die Symbole zu Beginn der einzelnen Zeilen (4) bedeuten:
- Bleistift: Eintrag zur Ansicht öffnen Das Uhrensymbol (Änderungsverfol-
- ( gung) zeigt die Änderungsgeschichte des Eintrags an.
- Statussymbole im Kontext der Kapazitäten
- ABGELAUFEN: Diese Kapazität ist abgelaufen (und somit nicht mehr gültig)
- AKTIV: Diese Kapazität ist aktiv
- GEPLANT: Von der Abt. bVSA erfasste ΠΠ künftige Kapazitätsanpassung

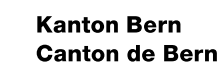

#### 3. Die Funktion Kapazitäten – Liste II

- Die Kapazitäten der Schulplätze sind pro Zyklus aufgeführt (5). Neben den schulischen Zyklen 1, 2 und 3 werden 3+ sowie «1, 2, 3» ٠ für zyklusübergreifende Platzkapazitäten verwendet.
- Bei den **Wohnplätzen** ist in der Spalte «Wochentage» (6) aufgeführt, zu welchen Zeiten das Internatsangebot besteht (nur wochentags ٠ oder auch am Wochenende).
- In der Spalte «Bis» (7) steht kein Datum, wenn die betreffende Platzkapazität zeitlich nicht begrenzt ist.

|   | <b>1 *</b><br>10 Einträ | <b>\$</b> - <b>3</b><br>ge gefunden. (1 - 10) | ⊞ #                    |                             |                     | 5              |                         |              | 7             | 6                          |                   |
|---|-------------------------|-----------------------------------------------|------------------------|-----------------------------|---------------------|----------------|-------------------------|--------------|---------------|----------------------------|-------------------|
|   |                         | < Status Q, 🗹 🗇                               | < Trägerschaft Q, 🛃 🗇  | «Angebot Q, 🛃 🖘             | 🛾 Platztyp Q, 🗹 🗘 🛛 | < Zyklus Q 💟 🔅 | 🛛 🖌 Anzahl Plätze Q 🛛 🖘 | 🛛 Von Q, 🗹 🗘 | 🕨 🛛 Bis Q 💟 🗘 | «Wochentage Q, 🛃 🗇 🛛       | Bemerkungen Q 🗹 🖘 |
| ġ | •                       | 00                                            | TESTStiftung Sulgeneck | TEST bVS Sulgeneck          | Schulplatz          | 1, 2, 3        | 5                       | 01.01.2024   | 31.07.2024    |                            |                   |
| ġ | • 📵                     | $\triangleright$                              | TESTStiftung Sulgeneck | TESTHPS Sulgeneck           | Wohnplatz           |                | 14                      | 01.01.2022   |               | Mo, Di, Mi, Do, Fr, Sa, So |                   |
| ģ | • (2                    | N                                             | TESTStiftung Sulgeneck | TESTHPS Sulgeneck           | Schulplatz          | 3              | 2                       | 01.01.2022   | 31.07.2023    |                            |                   |
| ġ | • (2                    | Ø                                             | TESTStiftung Sulgeneck | TESTHPS Sulgeneck           | Schulplatz          | 2              | 3                       | 01.01.2022   | 31.07.2023    |                            |                   |
| ģ | • (2                    | N                                             | TESTStiftung Sulgeneck | TESTHPS Sulgeneck           | Schulplatz          | 1              | 2                       | 01.01.2022   | 31.07.2023    |                            |                   |
| ġ | •                       | $\triangleright$                              | TESTStiftung Sulgeneck | TESTKreativschule Sulgeneck | Schulplatz          | 3+             | 1                       | 01.01.2022   |               |                            |                   |
| ģ | •                       | $\triangleright$                              | TESTStiftung Sulgeneck | TESTKreativschule Sulgeneck | Schulplatz          | 3              | 2                       | 01.01.2022   |               |                            |                   |
| ġ | • 😢                     | $\triangleright$                              | TESTStiftung Sulgeneck | TESTHPS Sulgeneck           | Schulplatz          | 3              | 3                       | 01.08.2023   |               |                            |                   |
| ġ | • 🕐                     | $\triangleright$                              | TESTStiftung Sulgeneck | TESTHPS Sulgeneck           | Schulplatz          | 2              | 3                       | 01.08.2023   |               |                            |                   |
| ġ | • 📵                     | $\triangleright$                              | TESTStiftung Sulgeneck | TESTHPS Sulgeneck           | Schulplatz          | 1              | 5                       | 01.08.2023   |               |                            |                   |
|   |                         |                                               |                        |                             |                     |                |                         |              |               |                            |                   |

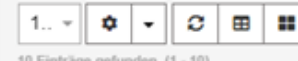

- 10 Einträge gefunden. (1 10)
- Im vorliegenden Beispiel hatte das Angebot TESTHPS Sulgeneck im Zyklus 3 für den Zeitraum 01.01.2022 bis 31.07.2023 2 Plätze. Ab dem 01.08.2023 wurde die Kapazität zeitlich unbefristet auf 3 Plätze festgesetzt.

### 3. Die Funktion Kapazitäten - Suche

- Für eine gezieltere Anzeige der Kapazitäten kann die Suchmaske oberhalb des Listenbereichs verwendet werden.
- Durch eine Kombination von Platztyp (1) und Status (2) kann die Anzeige durch das Setzen von Häkchen bei den betreffenden Eigenschaften z.B. auf geplante und aktive Schulplätze eingegrenzt werden oder es ist möglich, sich nur die Schul- oder die Wohnplätze anzeigen zu lassen.
- In Kombination mit der Auswahl des Angebots (3) (sofern die Trägerschaft über mehrere Angebote verfügt) kann die Anzeige zudem auf das betreffende Angebot eingeschränkt werden.
- Durch die Wahl eines Zyklus (4) kann die Anzeige entsprechend eingegrenzt werden. Diese Abfrage funktioniert nicht für zyklusübergreifende Kapazitäten (Zyklus «1,2,3») oder die Kombination von mehreren Zyklen.
- Die Felder im rechten Teil der Suchmaske haben für die Suche durch Trägerschaften eine geringe Bedeutung.
- Alle Suchmerkmale lassen sich kombinieren. Die Einstellungen bleiben nach der Abmeldung erhalten. Vor einer erneuten Suche ist es deshalb ratsam, die Suchfilter zu löschen (5).
- Die datumsbezogene Suche (6) lässt sich nur für Kapazitäten mit Beginn- und Enddatum verwenden. Alle anderen Einträge werden von der Suche nicht erfasst.

|             | Angebote / Kapazitäten                                                                                 |                                                                                                    |                  |        |                                                                                      | Für die Abfrage der Gesamtkapazität                                                                                                    |
|-------------|----------------------------------------------------------------------------------------------------|----------------------------------------------------------------------------------------------------|------------------|--------|--------------------------------------------------------------------------------------|----------------------------------------------------------------------------------------------------|
| 3<br>1<br>2 | Suchen<br>Trägerschaft<br>Angebot<br>Von<br>Platztyp<br>Zyklus<br>Status<br>Q Suchen<br>Suchfilter lös | 6         =       TT.MM.JJJJ         Bis         Schulplatz       Wohnplatz         1       2       3         3       +         Geplant       Aktiv         Beendet       Abgelaufen         Annulliert         5 | = v TT.MM.JJJJ 面 | J<br>J | Anzahl Plätze<br>Vorhalteleistung<br>SI Kontingent<br>IVSE Kontingent<br>Bemerkungen | <ul> <li>eines Angebots oder einer Trägerschaft ist<br/>dieses Vorgehen zielführend:</li> <li>Platztyp eingrenzen und</li> <li>die anzuzeigenden Kapazitäten anhand<br/>des Status filtern («aktiv», ev. in<br/>Kombination mit «geplant» oder allenfalls<br/>«beendet» bzw. «abgelaufen»).</li> <li>Die Einträge auf der Liste werden nicht<br/>addiert, weil eine geplante Kapazität auf<br/>den betreffenden Zeitpunkt hin an die Stelle</li> </ul> |
|             |                                                                                                    |                                                                                                    |                  |        |                                                                                      | der aktiven Kapazität tritt.                                                                                                    |

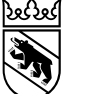

#### 3. Die Funktion Kapazitäten – Detailangaben Schulplätze

#### Das Anklicken einer Zeile in der Liste der Kapazitäten führt zu den Stammdaten dieser Kapazität.

Als Beispiel ist hier das Angebot TESTHPS Sulgeneck der Trägerschaft TESTStiftung Sulgeneck abgebildet, das im Zyklus 2 drei Plätze aufweist. Das Angebot war zeitlich limitiert vom 01.01.2022 bis am 31.07.2023. Wenn kein «Bis»-Datum eingetragen ist, gilt das Angebot bis auf Widerruf.

Die Angaben sind grau hinterlegt, weil es sich um die in der EPS von der Abt. bVSA hinterlegten Stammdaten handelt.

| Angebote (Kapa | zitäte | n) Kapazität 761995fb          | -567a-4ef5-a767-64c6597   | 73890b ×         |               |                  |                      |       | × |
|----------------|--------|--------------------------------|---------------------------|------------------|---------------|------------------|----------------------|-------|---|
| Angebote / H   | (apaz  | itäten / Kapazität Angebot (55 | 57) (Kapazität 761995fb-5 | 567a-4ef5-a767-6 | 64c65973890b) |                  |                      |       |   |
|                |        |                                |                           |                  |               |                  |                      |       |   |
| Angebot        | * т    | ESTStiftung Sulgeneck - TESTH  | IPS Sulgeneck             |                  | Ŧ             | Trägerschaft     | * TESTStiftung Sulge | eneck | ~ |
| Platztyp       | * s    | chulplatz                      |                           |                  | ~             | Anzahl Plätze    | * 3                  |       |   |
| Zyklus         |        | 1 🛛 2 🗌 3 🔲 3+                 |                           |                  |               | Vorhalteleistung |                      |       |   |
|                |        |                                |                           |                  |               | SI Kontingent    |                      |       |   |
| Von            | * 0    | 1.01.2022                      | Bis                       | 31.07.2023       |               | IVSE Kontingent  |                      |       |   |

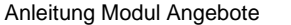

#### Kanton Bern

# 3. Die Funktion Kapazitäten – Detailangaben Wohnplätze

Das Anklicken einer Zeile in der Liste der Kapazitäten führt zu den Stammdaten dieser Kapazität.

- Als Beispiel ist hier das Angebot TESTHPS Sulgeneck der Trägerschaft TESTStiftung Sulgeneck abgebildet, das 14 Wohnplätze ٠ aufweist, die durchgängig 7 Tage die Woche zur Verfügung stehen (bei jedem Wochentag steht ein Häkchen).
- Die Datumsfelder «Von» und «Bis» können ein Datum enthalten oder leer sein. Wenn sie leer sind bedeutet das, dass die Kapazität seit Betriebsaufnahme der EPS existiert bzw. unbefristet bestehen soll. Wenn es einen definierten Anfang oder ein festgelegtes Ende gibt, ist das entsprechende Datum eingetragen.
- Die Angaben sind grau hinterlegt, weil es sich um die in der EPS von der Abt. bVSA hinterlegten Stammdaten handelt.

| Angebote (Kapaz | itäten) Kapazi                                                                                    | tät 761995fb-567a-4ef5-a767-64c65 | 973890b 🗙 Kapazität 7619 | 995fb-567a-4ef5-a767-64c65973890b 🗙 |                        | ×   |  |  |  |
|-----------------|---------------------------------------------------------------------------------------------------|-----------------------------------|--------------------------|-------------------------------------|------------------------|-----|--|--|--|
| Angebote / Ka   | Angebote / Kapazitäten / Kapazität Angebot (591) (Kapazität 761995fb-567a-4ef5-a767-64c65973890b) |                                   |                          |                                     |                        |     |  |  |  |
|                 |                                                                                                   |                                   |                          |                                     |                        |     |  |  |  |
| Angebot         | * TESTStiftung Sulg                                                                               | eneck - TESTHPS Sulgeneck         | v                        | Trägerschaft                        | * TESTStiftung Sulgene | eck |  |  |  |
| Platztyp        | * Wohnplatz                                                                                       |                                   | Ŧ                        | Anzahl Plätze                       | * 14                   |     |  |  |  |
|                 |                                                                                                   |                                   |                          | Vorhalteleistung                    |                        |     |  |  |  |
| Wochentage      | 🛛 Mo 🗹 Di 🗹 M                                                                                     | i 🔄 Do 📝 Fr 📝 Sa 📝 So             |                          | SI Kontingent                       |                        |     |  |  |  |
| Von             | * 01.01.2022 🗊                                                                                    | Bis                               | TT.MM.JJJJ 🗮             | IVSE Kontingent                     |                        |     |  |  |  |

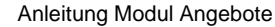

\*

#### 4. Die Funktion Reservationen - Liste

Der Bildschirm, der beim Aufrufen der Funktion «Reservationen» erscheint, umfasst die «Suchmaske» und den Listenbereich. Hier wird zuerst die Liste erläutert, dann folgen Erklärungen zur Suchmaske.

- In der Liste sind alle Reservationen für künftigen Belegungen bei der Trägerschaft enthalten (Schul- und Wohnplätze, alle Falltypen).
- Pro SuS erstellt die EPS in Abhängigkeit vom Eintrittsalter einen Eintrag pro Schulzyklus. D.h. f
  ür eine/n SuS kann es bis zu vier Einträge geben, wenn der Aufenthalt im Angebot der bVS nicht von Anfang an zeitlich begrenzt ist. Dazu kommen bis zu vier Einträge f
  ür einen Wohnplatz.

| 30 - C 🖽 🖬               | 1             |                    |                        |                             |                  |                                                                                                    |              |            | 4                          |
|--------------------------|---------------|--------------------|------------------------|-----------------------------|------------------|----------------------------------------------------------------------------------------------------|--------------|------------|----------------------------|
| < SSN Q 🗹 💠 🔍 Name Q 🗹 💠 | Vorname Q 🗹 🗇 | Geburtsdatum Q 🗹 🗇 | 🖣 Trägerschaft Q 🗹 🗇   | Angebot Q 🗹 🗇               | 🖣 Platztyp Q 🗹 🗇 | <zyklus q="" th="" 🗇<="" 🗹=""><th>🛾 Von Q, 🗹 🗇</th><th>(Bis Q 🗹 🗇</th><th>&lt; Wochentage Q, 🗹 🗇</th></zyklus> | 🛾 Von Q, 🗹 🗇 | (Bis Q 🗹 🗇 | < Wochentage Q, 🗹 🗇        |
| 755.4634.6               | Konrad        | 05.01.2019         | TESTStiftung Sulgeneck | TESTHPS Sulgeneck           | Schulplatz       | 2                                                                                                    | 01.08.2027   | 31.07.2031 |                            |
| 755.4634.6 ess           | Konrad        | 05.01.2019         | TESTStiftung Sulgeneck | TESTHPS Sulgeneck           | Schulplatz       | 3                                                                                                    | 01.08.2031   | 31.07.2034 |                            |
| 755.4634.6359.90 Hess    | Konrad        | 05.01.2019         | TESTStiftung Sulgeneck | TESTHPS Sulgeneck           | Schulplatz       | 3+                                                                                                    | 01.08.2034   | 05.01.2039 |                            |
| 755.4836.8300.01 Nipp    | Maja          | 01.08.2008         | TESTStiftung Sulgeneck | TESTHPS Sulgeneck           | Schulplatz       | 3                                                                                                    | 01.08.2024   | 31.07.2027 |                            |
| 755.4836.8300.01 Nipp    | Maja          | 01.08.2008         | TESTStiftung Sulgeneck | TESTHPS Sulgeneck           | Schulplatz       | 3+                                                                                                    | 01.08.2027   | 01.08.2028 |                            |
| 614.7804.3427.46 Mustafa | Lori          | 06.06.2018         | TESTStiftung Sulgeneck | TESTKreativschule Sulgeneck | Schulplatz       | 3                                                                                                    | 01.08.2030   | 31.07.2033 |                            |
| 614.7804.3427.46 Mustafa | Lori          | 06.06.2018         | TESTStiftung Sulgeneck | TESTKreativschule Sulgeneck | Schulplatz       | 3+                                                                                                    | 01.08.2033   | 06.06.2038 |                            |
| 871.3112.3325.33 Johann  | Johannes      | 22.06.2017         | TESTStiftung Sulgeneck | TESTHPS Sulgeneck           | Schulplatz       | 2                                                                                                    | 01.08.2026   | 31.07.2030 |                            |
| 871.3112.3325.33 Johann  | Johannes      | 22.06.2017         | TESTStiftung Sulgeneck | TESTHPS Sulgeneck           | Schulplatz       | 3                                                                                                    | 01.08.2030   | 31.07.2033 |                            |
| 871.3112.3325.33 Johann  | Johannes      | 22.06.2017         | TESTStiftung Sulgeneck | TESTHPS Sulgeneck           | Schulplatz       | 3+                                                                                                    | 01.08.2033   | 22.06.2037 |                            |
| 299.5077.6823.66 XY      | beispiel      | 07.12.2016         | TESTStiftung Sulgeneck | TESTHPS Sulgeneck           | Schulplatz       | 2                                                                                                    | 01.08.2025   | 31.07.2029 |                            |
| 299.5077.6823.66 XY      | beispiel      | 07.12.2016         | TESTStiftung Sulgeneck | TESTHPS Sulgeneck           | Schulplatz       | 3                                                                                                    | 01.08.2029   | 31.07.2032 |                            |
| 299.5077.6823.66 XY      | beispiel      | 07.12.2016         | TESTStiftung Sulgeneck | TESTHPS Sulgeneck           | Schulplatz       | 3+                                                                                                    | 01.08.2032   | 07.12.2036 |                            |
| 299.7484.1846.24 Test    | Nami          | 08.03.2015         | TESTStiftung Sulgeneck | TESTHPS Sulgeneck           | Wohnplatz        | 2                                                                                                    | 01.08.2024   | 31.07.2028 | Mo, Di, Mi, Do, Fr, Sa, So |
| 299.7484.1846.24 Test    | Nami          | 08.03.2015         | TESTStiftung Sulgeneck | TESTHPS Sulgeneck           | Wohnplatz        | 3                                                                                                    | 01.08.2028   | 31.07.2031 | Mo, Di, Mi, Do, Fr, Sa, So |
| 299.7484.1846.24 Test    | Nami          | 08.03.2015         | TESTStiftung Sulgeneck | TESTHPS Sulgeneck           | Wohnplatz        | 3+                                                                                                    | 01.08.2031   | 08.03.2035 | Mo, Di, Mi, Do, Fr, Sa, So |

- Die Einträge in der Liste sind ohne weitere Einstellungen absteigend nach Erstellungsbzw. Änderungsdatum aufgeführt.
- Mit der Spaltensortierung (1) kann man sie nach «Name» oder einem anderen Kriterium (Zyklus, Von, …) sortiert anzeigen lassen.
- Die Listenfunktionen (2) und die Spaltenauswahl (3) bieten weitere Möglichkeiten zur Beeinflussung der Darstellung. Sie sind im Kapitel über das Modul SuS detailliert beschrieben.
- Bei der Reservation von Wohnplätzen sind auch die reservierten Wochentage ersichtlich (4).
- Die Anzahl Einträge (Reservationen), die den Suchkriterien entsprechen, ist oben oder unten an der Liste aufgeführt (5). Achtung: Es handelt sich um die Anzahl Einträge, nicht Fälle/SuS.

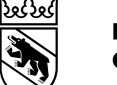

#### 4. Die Funktion Reservationen – Reservation Schulplatz

- Nach einem Klick auf einen Listeneintrag erscheinen alle erfassten Angaben zur betreffenden Platzreservation.
- Beim **Platztyp** «**Schulplatz**» erscheinen der gebuchte Zyklus und die Dauer des Aufenthalts im Angebot. Es wird angezeigt, ob es sich um eine befristete Platzierung handelt.
- Angaben zu den Wochentagen erscheinen nur in Kombination mit dem Platztyp «Wohnplatz».
- Die grau hinterlegten Felder bedeuten, dass die Angaben von der Trägerschaft nicht verändert werden können. Bei Unstimmigkeiten muss sie sich an den Benutzersupport wenden.

| Angebote (Reservationen) Belegung × |                                                                 |                |                                    |  |  |  |  |  |  |
|-------------------------------------|-----------------------------------------------------------------|----------------|------------------------------------|--|--|--|--|--|--|
| Angebote                            | Angebote / Reservationen / Belegung Angebot (13529) (Belegung ) |                |                                    |  |  |  |  |  |  |
| SI-Kreis                            | Kreis 5b RIBEM                                                  | EB-Region *    | Bern                               |  |  |  |  |  |  |
| Angebot                             | * TESTStiftung Sulgeneck - TESTHPS Sulgeneck                    | Trägerschaft * | TESTStiftung Sulgeneck             |  |  |  |  |  |  |
| Platztyp                            | * Schulplatz                                                    | Zyklus *       | 0 1 0 2 0 3 0 3+                   |  |  |  |  |  |  |
| Zeitraum<br>Befristet               | * 01.08.2024  31.07.2028  31.07.2028                            | Wochentage     | 🗌 Mo 🗌 Di 🗌 Mi 🗌 Do 💭 Fr 🗌 Sa 🗌 So |  |  |  |  |  |  |
|                                     |                                                                 |                |                                    |  |  |  |  |  |  |
| SuS                                 | * Test Nami, 3001 Bern, 08.03.2015 (299.7484.1846.24)           | SSN *          | 299.7484.1846.24                   |  |  |  |  |  |  |
| Falltyp                             | * Schulinspektorat                                              | Fall-ID        | Test 01                            |  |  |  |  |  |  |
|                                     |                                                                 |                |                                    |  |  |  |  |  |  |

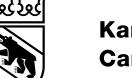

#### 4. Die Funktion Reservationen – Reservation Wohnplatz

- Nach einem Klick auf einen Listeneintrag erscheinen die Angaben zur betreffenden Platzreservation.
- Beim **Platztyp** «**Wohnplatz**» erscheinen die gebuchten Wochentage Internat und die Dauer des Aufenthalts. Es wird angezeigt, ob es sich um einen befristeten Aufenthalt handelt.
- Die Angaben zum Schulzyklus erscheinen.
- Die grau hinterlegten Felder bedeuten, dass die Angaben von der Trägerschaft nicht verändert werden können. Bei Unstimmigkeiten muss sie sich an den Benutzersupport wenden.

| Angebote (Reservationen) Belegung × |                                                            |     |              |                            |  |  |  |  |
|-------------------------------------|------------------------------------------------------------|-----|--------------|----------------------------|--|--|--|--|
| Angebo                              | ote / Reservationen / Belegung Angebot (13526) (Belegung ) |     |              |                            |  |  |  |  |
| SI-Kreis                            | Kreis 5b RIBEM                                             | ÷   | EB-Region    | * Bern *                   |  |  |  |  |
| Angebot                             | * TESTStiftung Sulgeneck - TESTHPS Sulgeneck               |     | Trägerschaft | * TESTStiftung Sulgeneck   |  |  |  |  |
| Platztyp                            | * Wohnplatz                                                | .w. | Zyklus       | * 1 @ 2 3 3+               |  |  |  |  |
| Zeitraum<br>Befristet               | * 01.08.2024                                               |     | Wochentage   | Mo Di Mi Do Di Fr Di Sa So |  |  |  |  |
| SuS                                 | * Test Nami, 3001 Bern, 08.03.2015 (299.7484.1846.24)      | .w. | SSN          | * 299.7484.1846.24         |  |  |  |  |
| Falltyp                             | * Schulinspektorat                                         | *   | Fall-ID      | Test 01                    |  |  |  |  |

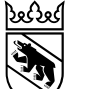

### 4. Die Funktion Reservationen - Suche

|             | Angebote (Reservation                                                     | nen) 🗙<br>ationen                         |                                                        | 1                                     |
|-------------|---------------------------------------------------------------------------|-------------------------------------------|--------------------------------------------------------|---------------------------------------|
| 1<br>3<br>4 | Suchen<br>Name<br>Vorname<br>Angebot<br>Platztyp<br>Q Suchen Suchfil<br>6 | Schulplatz O Wohnplatz O TAS+ O KaB-Platz | 9<br>9<br>9<br>5<br>Fall-ID<br>9<br>Unterrichtssprache | SI KESB JUGA S<br>Deutsch Französisch |
|             |                                                                           |                                           |                                                        |                                       |

#### Die Funktionen der Suchmaske:

- Für eine gezielte Suche nach einem/r bestimmten SuS dienen die Felder Name, Vorname (1), SSN oder Fall-ID (2).
- Für die Suche nach einer bestimmten Art Reservationen bieten sich die Felder Angebot (3), Platztyp (4) oder Falltyp (5) an.
- Die Einstellungen für die Suche bleiben auch nach der Abmeldung erhalten.
- Daher vor Beginn einer neuen Suche die Suchfilter löschen (6), weil sonst unter Umständen das Suchergebnis nicht korrekt ist.

### 5. Die Funktion Belegungen – Liste I

- Der Bildschirm, der beim Aufrufen der Funktion «Belegungen» erscheint, umfasst die «Suchmaske» und den Listenbereich. Hier wird zuerst die Liste erläutert, dann folgen Erklärungen zur Suchmaske.
- Die Liste umfasst alle Belegungen bei der Trägerschaft (d.h. Belegungen aller Falltypen sowie in allen Angeboten der Trägerschaft). Abgelaufene Belegungen bzw. ausgetretene SuS erscheinen noch während 30 Tagen in der Belegungsliste. Danach werden sie in der EPS anonymisiert und erscheinen nicht mehr bei Abfragen.

| 1* 🗢 🕶 🖽 🎛 |
|------------|
|------------|

12 Einträge gefunden. (1 - 12)

| < State                 | us Q, 🗹 💠 🔍 SI-Kreis Q, 🗹 🗘 | 🕨 < Trägerschaft Q, 💟 🗘 | ∢Angebot Q, 🛃 🗇 🤅 | 🖣 Platztyp Q 💟 🗇 🕨 | 🛚 Von Q, 💟 💶 🕨 | <bis q="" th="" 💟="" 🗇<=""><th>&lt; SSN Q. 🗹 🗇 🛛 Name Q. 🗹</th><th>🗘 🕨 🗸 Vorname 🔍 🗹 🗘</th><th>🛛 Geschlecht Q 🗹 🔅</th><th>🛛 Geburtsdatum Q 💟 💠</th><th>🛛 🕈 Falltyp Q 💟 🖨</th><th>🕨 🛛 🕹 Fall-IC</th></bis> | < SSN Q. 🗹 🗇 🛛 Name Q. 🗹  | 🗘 🕨 🗸 Vorname 🔍 🗹 🗘 | 🛛 Geschlecht Q 🗹 🔅 | 🛛 Geburtsdatum Q 💟 💠 | 🛛 🕈 Falltyp Q 💟 🖨 | 🕨 🛛 🕹 Fall-IC |
|-------------------------|-----------------------------|-------------------------|-------------------|--------------------|----------------|----------------------------------------------------------------------------------------------------|---------------------------|---------------------|--------------------|----------------------|-------------------|---------------|
| •                       |                             | TESTStiftung Sulgeneck  | TESTHPS Sulgeneck | Schulplatz         | 01.08.2034     | 01.09.2038                                                                                                    | 755.6873.2634.22 Althaus  | Gabriela            | weiblich           | 01.09.2018           | IVSE              |               |
| <ul><li></li></ul>      | Kreis 12 REO                | TESTStiftung Sulgeneck  | TESTHPS Sulgeneck | Schulplatz         | 01.08.2034     | 20.04.2038                                                                                                    | 299.7550.2688.07 Acermann | Livai               | männlich           | 20.04.2018           | SI                | Test 02       |
| •                       |                             | TESTStiftung Sulgeneck  | TESTHPS Sulgeneck | Schulplatz         | 01.08.2031     | 31.07.2034                                                                                                    | 755.6873.2634.22 Althaus  | Gabriela            | weiblich           | 01.09.2018           | IVSE              |               |
| <ul><li>۞ ☆</li></ul>   | Kreis 12 REO                | TESTStiftung Sulgeneck  | TESTHPS Sulgeneck | Schulplatz         | 01.08.2031     | 31.07.2034                                                                                                    | 299.7550.2688.07 Acermann | Livai               | männlich           | 20.04.2018           | SI                | Test 02       |
| •                       |                             | TESTStiftung Sulgeneck  | TESTHPS Sulgeneck | Schulplatz         | 01.08.2027     | 31.07.2031                                                                                                    | 755.6873.2634.22 Althaus  | Gabriela            | weiblich           | 01.09.2018           | IVSE              |               |
| ۵ 🛛                     | Kreis 8 RIBEM               | TESTStiftung Sulgeneck  | TESTHPS Sulgeneck | Schulplatz         | 01.08.2027     | 01.08.2028                                                                                                    | 755.4836.8300.01 Nipp     | Maja                | weiblich           | 01.08.2008           | SI                | Test10        |
| <ul> <li>● ☆</li> </ul> | Kreis 12 REO                | TESTStiftung Sulgeneck  | TESTHPS Sulgeneck | Schulplatz         | 01.08.2027     | 31.07.2031                                                                                                    | 299.7550.2688.07 Acermann | Livai               | männlich           | 20.04.2018           | SI                | Test 02       |
| ۵ 🛛                     | Kreis 8 RIBEM               | TESTStiftung Sulgeneck  | TESTHPS Sulgeneck | Schulplatz         | 01.08.2024     | 31.07.2027                                                                                                    | 755.4836.8300.01 Nipp     | Maja                | weiblich           | 01.08.2008           | SI                | Test10        |
| ک ک                     |                             | TESTStiftung Sulgeneck  | TESTHPS Sulgeneck | Schulplatz         | 01.08.2023     | 30.08.2023                                                                                                    | 755.6873.2634.22 Althaus  | Gabriela            | weiblich           | 01.09.2018           | IVSE              |               |
| ی 🕞                     | Kreis 8 RIBEM               | TESTStiftung Sulgeneck  | TESTHPS Sulgeneck | Schulplatz         | 01.08.2023     | 31.07.2024                                                                                                    | 755.4836.8300.01 Nipp     | Maja                | weiblich           | 01.08.2008           | SI                | Test10        |
| ④ ☆                     | Kreis 12 REO                | TESTStiftung Sulgeneck  | TESTHPS Sulgeneck | Schulplatz         | 01.08.2023     | 31.07.2027                                                                                                    | 299.7550.2688.07 Acermann | Livai               | männlich           | 20.04.2018           | SI                | Test 02       |
| • >                     |                             | TESTStiftung Sulgeneck  | TESTHPS Sulgeneck | Schulplatz         | 01.08.2023     | 31.07.2024                                                                                                    | 699.8307.7338.96 Krasniqi | Besa                | weiblich           | 05.03.2012           | IVSE              | Test07        |

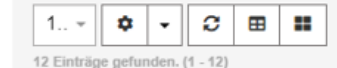

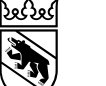

🌣 🕞 😂 🖽 👪

♦ - 2 = =

12 Einträge gefunden. (1 - 12)

#### 5. Die Funktion Belegungen – Liste II

- Die EPS führt die Belegungen nach dem Erstellungs- bzw. Änderungsdatum in absteigender Reihenfolge auf.
- Wenn abgelaufene Belegungen und ausgetretene SuS oder annullierte Belegungen nicht angezeigt werden sollen, kann man die Suchmaske verwenden und das Ergebnis nach Status einschränken (siehe folgende Folie).
- Die Liste zeigt die Anzahl gefundene Einträge (1) an, macht jedoch keine Berechnungen. Falls solche nötig sind, empfiehlt sich ein Datenexport und eine Weiterbearbeitung in Excel.

|   | <ul> <li>Status Q</li> </ul>   | 💠 🖣 SI-A eis Q 🔽 🗇 | < Trägerschaft Q, 💟 🗇  | 🖣 Angebot Q 💟 🗇   | 🖣 Platztyp Q, 🛃 🗇 | 🔍 Von Q, 💟 🔽 🕨 | <bis q="" th="" 💟="" 🗇<=""><th>🛾 SSN Q. 🗹 🗇</th><th><name q,="" th="" 🗇<="" 🗹=""><th>🔍 Vorname 🔍 🗹 🗇</th><th>🛚 Geschlecht Q 💟</th></name></th></bis> | 🛾 SSN Q. 🗹 🗇     | <name q,="" th="" 🗇<="" 🗹=""><th>🔍 Vorname 🔍 🗹 🗇</th><th>🛚 Geschlecht Q 💟</th></name> | 🔍 Vorname 🔍 🗹 🗇 | 🛚 Geschlecht Q 💟 |
|---|--------------------------------|--------------------|------------------------|-------------------|-------------------|----------------|----------------------------------------------------------------------------------------------------|------------------|---------------------------------------------------------------------------------------|-----------------|------------------|
| ۲ |                                | 4 5                | TESTStiftung Sulgeneck | TESTHPS Sulgeneck | Schulplatz        | 01.08.2034     | 01.09.2038                                                                                                    | 755.6873.2634.22 | Althaus                                                                               | Gabriela        | weiblich         |
| ۲ | کے لیے                         | Kreis 12 REU       | TESTStiftung Sulgeneck | TESTHPS Sulgeneck | Schulplatz        | 01.08.2034     | 20.04.2038                                                                                                    | 299.7550.2688.07 | Acermann                                                                              | Livai           | männlich         |
| ۲ | 2                              |                    | TESTStiftung Sulgeneck | TESTHPS Sulgeneck | Schulplatz        | 01.08.2031     | 31.07.2034                                                                                                    | 755.6873.2634.22 | Althaus                                                                               | Gabriela        | weiblich         |
| ۲ | · ☆                            | Kreis 12 REO       | TESTStiftung Sulgeneck | TESTHPS Sulgeneck | Schulplatz        | 01.08.2031     | 31.07.2034                                                                                                    | 299.7550.2688.07 | Acermann                                                                              | Livai           | männlich         |
| ۲ |                                |                    | TESTStiftung Sulgeneck | TESTHPS Sulgeneck | Schulplatz        | 01.08.2027     | 31.07.2031                                                                                                    | 755.6873.2634.22 | Althaus                                                                               | Gabriela        | weiblich         |
| ۲ | > 00                           | Kreis 8 RIBEM      | TESTStiftung Sulgeneck | TESTHPS Sulgeneck | Schulplatz        | 01.08.2027     | 01.08.2028                                                                                                    | 755.4836.8300.01 | Nipp                                                                                  | Maja            | weiblich         |
| ۲ | ☆                              | Kreis 12 REO       | TESTStiftung Sulgeneck | TESTHPS Sulgeneck | Schulplatz        | 01.08.2027     | 31.07.2031                                                                                                    | 299.7550.2688.07 | Acermann                                                                              | Livai           | männlich         |
| ۲ | > 00                           | Kreis 8 RIBEM      | TESTStiftung Sulgeneck | TESTHPS Sulgeneck | Schulplatz        | 01.08.2024     | 31.07.2027                                                                                                    | 755.4836.8300.01 | Nipp                                                                                  | Maja            | weiblich         |
| ۲ | ) <u>6</u>                     |                    | TESTStiftung Sulgeneck | TESTHPS Sulgeneck | Schulplatz        | 01.08.2023     | 30.08.2023                                                                                                    | 755.6873.2634.22 | Althaus                                                                               | Gabriela        | weiblich         |
| ۲ | $\rightarrow$ $\triangleright$ | Kreis 8 RIBEM      | TESTStiftung Sulgeneck | TESTHPS Sulgeneck | Schulplatz        | 01.08.2023     | 31.07.2024                                                                                                    | 755.4836.8300.01 | Nipp                                                                                  | Maja            | weiblich         |
| ۲ | ☆                              | Kreis 12 REO       | TESTStiftung Sulgeneck | TESTHPS Sulgeneck | Schulplatz        | 01.08.2023     | 31.07.2027                                                                                                    | 299.7550.2688.07 | Acermann                                                                              | Livai           | männlich         |
| ۲ | $\triangleright$               |                    | TESTStiftung Sulgeneck | TESTHPS Sulgeneck | Schulplatz        | 01.08.2023     | 31.07.2024                                                                                                    | 699.8307.7338.96 | Krasniqi                                                                              | Besa            | weiblich         |
| - |                                |                    |                        |                   |                   |                |                                                                                                    |                  |                                                                                       |                 |                  |

#### Symbole

- Details des Eintrags anzeigen
   Die Statussymbole in der entsprechenden
   Spalte (2) bedeuten:
- Reserviert: Die (künftige) Belegung ist reserviert
- Gebucht: Die (künftige) Belegung ist definitiv gebucht
- Annulliert: Die Belegung wurde vor dem vorgesehenen Beginn annulliert
- Aktiv: Die Belegung ist aktiv
- Umplatziert: SuS wurde in das Angebot der Trägerschaft umplatziert
- Die Listenfunktionen (3) und die Spaltenauswahl (4) bieten weitere Möglichkeiten zur Beeinflussung der Darstellung. Sie sind im Kapitel über das Modul SuS detailliert beschrieben.
- Die Einstellungen bleiben auch nach der Abmeldung erhalten.
- Daher gegebenenfalls diese Einstellungen überprüfen oder zurücksetzen (5).

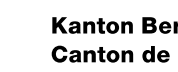

#### Kanton Bern **Canton de Berne**

### 5. Die Funktion Belegungen – Suche

#### Tipps für die Suche in «Belegungen»

- Durch gezieltes Abwählen von Spalten in der Listendarstellung rücken die Informationen zum/r SuS weiter nach vorne/links (Spalten wie «Trägerschaft» und ev. auch «SI-Kreis», «EB-Region» und «Angebot» können ausgeblendet werden, damit die Anzeige übersichtlicher wird)
- Den **Status** als Kriterium für das Filtern der Daten verwenden also z.B. «laufende» Belegungen und dann an Hand der Daten in den Spalten «Von» oder «Bis» die gewünschten Angaben eruieren (im Moment ist die EPS noch nicht in der Lage, die laufenden Belegungen an einem Stichdatum direkt anzuzeigen). Geg. die Daten für eine weitere Bearbeitung exportieren.

| Angebote (Belegungen) 🗙                                                                                                    | <ul> <li>Die Funktionen der Suchmaske:</li> <li>Für eine gezielte Suche nach einer</li> </ul>                                                                                                    |
|----------------------------------------------------------------------------------------------------|----------------------------------------------------------------------------------------------------|
| Angebote / Belegungen  Suchen Name Vorname Angebot Platztyp Schulplatz Wohnplatz TAS+ KaB-Platz Status Neu Reserviert Gebucht Belegt Austritt Umplatziert Abgelaufen Annulliert  Q Suchen Suchfilter löschen 6 | <ul> <li>Belegung dienen die Felder Name,<br/>Vorname (1), SSN oder Fall-ID (2).</li> <li>Für die Suche nach einer bestimmten<br/>Art Belegungen bieten sich die Felder<br/>Angebot (3), Platztyp (4) oder Falltyp<br/>(5) an.</li> <li>Die Einstellungen für die Suche bleiben<br/>auch nach der Abmeldung erhalten.</li> <li>Daher vor Beginn einer neuen Suche<br/>die Suchfilter löschen (6), weil sonst<br/>das Suchergebnis nicht korrekt ist.</li> </ul> |

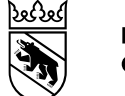

# 5. Die Funktion Belegungen – Tipps und Hinweise

- Die Umplatzierung einer/s SuS wird als Austritt in einem Angebot und als Eintritt in ein neues Angebot abgebildet. Die Trägerschaft erkennt das am Symbol des .
- Umplatzierungen können nur von der Abt. bVSA vorgenommen werden.

#### 6. Die Funktion Auslastung - Liste

- Beim Anklicken der Funktion «Auslastung» und nach dem Zuklappen der Suchmaske (1) erscheinen die Auslastungs-Informationen zu allen Angeboten und Platztypen der Trägerschaft am Bildschirm. Es empfiehlt sich, den Zeitraum über die Suchmaske einzugrenzen. Andernfalls wird die ganze im System hinterlegte Zeitdauer einbezogen.
- Durch Betätigen des Symbols Zu Beginn jeder Zeile (2), lässt sich eine grafische Darstellung dieser Platzkategorie aufrufen (siehe separate Beschreibung).
- Es gibt die Möglichkeit eines CSV-Exports der Daten mit einem eigenen Button für die ganze Bildschirmtabelle (3) oder mit dem Symbol zu Beginn einer Zeile (4) für die Daten der betreffenden Zeile. Diese Funktion führt zu einer Excel-Tabelle, die pro Tag im festgelegten Zeitraum die Angaben enthält.
- Man kann alternativ die Exportfunktionen nutzen (5), die auch in den anderen Modulen der EPS zur Verfügung stehen. Unterschiede werden auf der folgenden Folie erklärt.

|          | Suchen                                      | 3                           |                   |                                       |                             |                     |                            |                     |                         |              |
|----------|---------------------------------------------|-----------------------------|-------------------|---------------------------------------|-----------------------------|---------------------|----------------------------|---------------------|-------------------------|--------------|
|          | 3 ▼ ◆ ▼ 2 ⊞  <br>3 Einträge gefunden. († 3) | CSV Export                  |                   |                                       |                             |                     |                            |                     |                         |              |
| $\frown$ |                                             | ∢Angebot Q, 🗹 🗇 ।           | 🖣 Platztyp Q, 🗹 🗇 | 🛾 Unterrichtssprache 🔍 🗹 🖘 🖉 Kapazitä | t min Q, 🗹 💠 🛛 Kapazität av | rg Q, 🗹 🗇 🛛 Kapazit | ät max 🔍 🗹 💠 🛛 Belegung mi | n Q, 🗹 💠 🛛 Belegung | avg Q, 🗹 💠 🛛 Belegung m | iax Q, 🗹 💠 🗠 |
| 2        | - 🗠 📓 TESTStiftung 😏                        | TESTHPS Sulgeneck           | Schulplatz        | Deutsch                               | 18                          | 18.0                | 18                         | 7                   | 7.2                     | ę            |
|          | 🗠 📓 TESTStiftung Sulgeneck                  | TESTHPS Sulgeneck           | Wohnplatz         | Deutsch                               | 14                          | 14.0                | 14                         | 0                   | 0.8                     | 2            |
|          | 🗠 📓 TESTStiftung Sulgeneck                  | TESTKreativschule Sulgeneck | Schulplatz        | Deutsch                               | 3                           | 3.0                 | 3                          |                     | 0.0                     |              |
|          | Summe                                       |                             |                   |                                       | 35                          | 35.0                | 35                         | 7                   | 8.0                     | 1′           |
|          | Minimum 4                                   |                             |                   |                                       | 3                           | 3.0                 | 3                          | 0                   | 0.0                     | :            |
|          | Mittelwert                                  |                             |                   |                                       | 11.7                        | 11.7                | 11.7                       | 3.5                 | 2.7                     | 5.(          |
|          | Maximum                                     |                             |                   |                                       | 18                          | 18.0                | 18                         | 7                   | 7.2                     | ٤            |
|          | 4                                           |                             |                   |                                       |                             |                     |                            |                     |                         | •            |
|          | 3 🗢 🕶 🛙                                     | CSV Export                  |                   |                                       |                             |                     |                            |                     |                         |              |
|          | 3 Einträge gefunden. (1 - 3)                |                             |                   |                                       |                             |                     |                            |                     |                         |              |

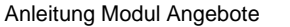

21

#### Kanton Bern Canton de Berne

#### 6. Die Funktion Auslastung - Datenexport

- Mittels eines **CSV-Exports** können die Angaben auf dem Bildschirm als kommagetrennte Werte in eine Excel-Tabelle exportiert und dort weiter bearbeitet werden. Es werden genau die am Bildschirm angezeigten Inhalte exportiert.
- Dies im Gegensatz zum Export, der bei Betätigung der speziellen Buttons (siehe vorangehende Folie, Funktionen (3) und (4)) entsteht und pro Tag eine Tabellenzeile generiert. Das ist somit ein «Detailexport», der in sehr spezifischen Situationen hilfreich sein kann.
- Mittels **PDF-Export** kann das Ergebnis der Suche so wie es sich am Bildschirm präsentiert in ein entsprechendes Dokument exportiert werden.
- Der Hinweis «aktuelle Seite» bzw. «alle Seiten» bezieht sich auf die Darstellung am Bildschirm. Wenn die Anzeige länger als eine Bildschirmseite ist, kann sie mit «alle Seiten» als Ganzes auf einmal exportiert werden.

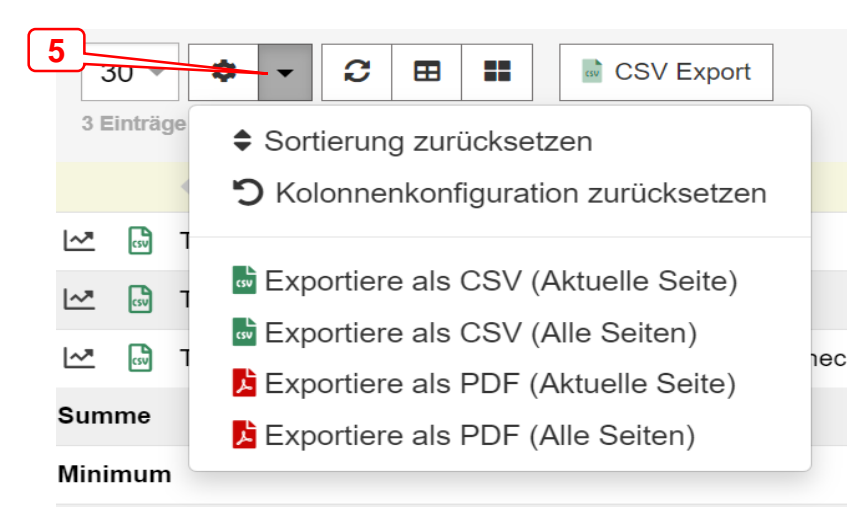

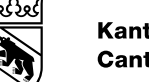

Angebote / Auslastung

#### 6. Die Funktion Auslastung – Inhalt der Liste I

- Die Angaben sind pro Angebot und Platztyp (einzelne Zeilen) (3) als auch zusammengefasst (Zeilen unten in der Tabelle) (4) verfügbar.
- Die Tipps für die Suche (Abschnitt über die Suchfunktion für die Auslastung) zeigen, wie man zutreffende Ergebnisse erhält.

| 3 <th></th> <th></th> <th></th> <th>1</th> <th></th> <th></th> <th>2</th> |                             |                  |                              |                              |                        | 1                          |                      |                      | 2                    |
|---------------------------------------------------------------------------|-----------------------------|------------------|------------------------------|------------------------------|------------------------|----------------------------|----------------------|----------------------|----------------------|
| 🖣 Trägerschaft Q, 🔽 🗇                                                     | ∢Angebot Q, 🗹 🗇             | 🛾 Platztyp Q 🗹 🍦 | 🕨 🛚 Unterrichtssprache Q 💟 🗇 | 🛛 Kapazität min Q. 🗹 🗇 🛛 Kap | pazität avg 🔍 🗹 💠 🛛 Ka | apazität max Q, 🗹 💠 🛛 Bele | egung min Q, 🗹 💠 🛛 B | elegung avg Q, 🗹 💠 🔇 | Belegung max Q 🗹 🗘 🕯 |
| 🗠 📓 TESTStiftung Sulgeneck                                                | TESTHPS Sulgeneck           | Schulplatz       | Deutsch                      | 18                           | 18.0                   | 18                         | 7                    | 7.2                  | ç                    |
| 🗠  TESTStiftung Sulgeneck                                                 | TESTHPS Sulgeneck           | Wohnplatz        | Deutsch                      | 14                           | 14.0                   | 14                         | 0                    | 0.8                  | 4                    |
| 🗠  TESTStiftung Sulgeneck                                                 | TESTKreativschule Sulgeneck | Schulplatz       | Deutsch                      | 3                            | 3.0                    | 3                          |                      | 0.0                  |                      |
| Summe                                                                     |                             |                  |                              | 35                           | 35.0                   | 35                         | 7                    | 8.0                  | 1'                   |
| Minimum                                                                   |                             |                  |                              | 3                            | 3.0                    | 3                          | 0                    | 0.0                  | :                    |
| Mittelwert                                                                |                             |                  |                              | 11.7                         | 11.7                   | 11.7                       | 3.5                  | 2.7                  | 5.(                  |
| Maximum                                                                   |                             |                  |                              | 18                           | 18.0                   | 18                         | 7                    | 7.2                  | ٤.,                  |
| 3 ▼ ▼ ▼ 2 ⊞ 1<br>3 Einträge gefunden. (1 - 3)                             | CSV Export                  |                  |                              |                              |                        | •                          |                      |                      | •                    |

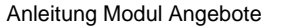

### 6. Die Funktion Auslastung – Inhalt der Liste II

- Dieser Screenshot zeigt die weiteren Spalten der Liste zur Auslastung.
- Die freien Plätze werden in den Spalten «Plätze» angezeigt. Für die Betrachtung an einem Stichtag sind die Zahlen in der Spalte «Plätze min» (5) zuverlässig.
- Die **Spalten** «min» für Minimum, «avg» für average (Mittelwert) und «max» für Maximum geben das Ergebnis der Suche über den eingegebenen Zeitraum an.
- Die Zeilen «Summe», «Minimum», «Mittelwert» und «Maximum» beziehen sich auf die in der Liste aufgeführten Zeilen, d.h. es werden alle Angaben in der jeweiligen Spalte addiert bzw. der Minimal-, Mittel- oder Maximalwert über den in der Suche eingegebenen Zeitraum ausgewiesen.

|   | ⊞ #            | CSV Export           |                | l                         | 5                    |                     |                        |                           |                         |                 |
|---|----------------|----------------------|----------------|---------------------------|----------------------|---------------------|------------------------|---------------------------|-------------------------|-----------------|
| Þ | < Belegung min | Q 🗹 💠 🖣 Belegung avg | Q 🗹 🕆 🛛 Belegu | ıng max Q, 🗹 🗇 🛛 Plätze m | in Q, 🗹 💠 🛛 Plätze i | avg Q, 🗹 💠 🔍 Plätze | max Q, 🗹 🗇 🛛 Auslastun | g min Q. 🗹 🖘 🛚 Auslastung | g avg Q, 🗹 🗇 🛚 Auslastu | ng max Q, 🗹 🗇 🔺 |
| 1 |                | 0                    |                | 9                         | 2                    |                     | 11                     | 0.0                       |                         | 81.8            |
| 4 |                | 0                    |                | 2                         | 12                   |                     | 14                     | 0.0                       |                         | 14.3            |
| 5 |                |                      |                |                           | 0                    |                     | 5                      |                           |                         |                 |
| 3 |                | 0                    |                | 1                         | 2                    |                     | 3                      | 0.0                       |                         | 33.3            |
| 3 |                | 0                    | 0,0            | 12                        | 16                   | 0,0                 | 33                     | 0,0                       | 0,0                     | 1,3             |
| 3 |                | 0                    |                | 1                         | 0                    |                     | 3                      | 0,0                       |                         | 0,1             |
| 3 |                | 0,0                  |                | 4,0                       | 4,0                  |                     | 8,3                    | 0,0                       |                         | 0,4             |
| 4 |                | 0                    |                | 9                         | 12                   |                     | 14                     | 0,0                       |                         | 0,8 🚽           |
|   |                |                      |                |                           |                      |                     |                        |                           |                         |                 |

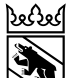

23

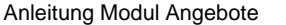

#### Kanton Bern Canton de Berne

# 6. Die Funktion Auslastung – Inhalt der Liste III

- Weil die Zeile «Summe» (6) die Platzzahlen aller angezeigten Zeilen summiert, ist das Resultat nicht aussagekräftig, wenn • Schul- und Wohnplätze zusammen (in der gleichen Liste) angezeigt werden. Daher sollte vorgängig der gewünschte Platztyp in der Suchmaske ausgewählt werden, also z.B. «Schulplatz».
- Die Zeile «Maximum» (7) gibt die in den aufgeführten Angeboten mit dem in der Suche ausgewählten Platztyp und für den in der ٠ Suche spezifizierten Zeitraum maximal verfügbare Anzahl Plätze an. Wenn keine zeitliche Einschränkung gemacht wird, sucht das System im gesamten aktiven Zeitraum.
- Eine fehlende Eingabe des Zeitraums kann zu unplausiblen Ergebnissen führen. ٠
- Wenn in beiden Datumsfeldern das gleiche Datum eingegeben wird (stichtagsbezogene Suche), sind die Ergebnisse der Spalten ٠ «min», «avg» und «max» gleich.

|     | Suchen                                                                              |                              |                                             |                       |                        |                         |                      |                       |
|-----|-------------------------------------------------------------------------------------|------------------------------|---------------------------------------------|-----------------------|------------------------|-------------------------|----------------------|-----------------------|
|     | 3▼     ◆     ✓     ☑     Ⅲ     Image: CSV Export       3 Einträge gefunden. (1 - 3) |                              |                                             |                       |                        |                         |                      |                       |
|     | 🖣 Trägerschaft 🔍 🗹 💠 🖣 Angebot 🔍 🗹 💠                                                | < Platztyp Q, 🗹 🖘 < Unterrio | chtssprache Q, 🗹 💠 🛛 Kapazität min Q, 🗹 💠 🖣 | Kapazität avg 🔍 🗹 💠 ┥ | Kapazität max Q. 🗹 💠 🕨 | 🛾 Belegung min Q, 🗹 💠 🤇 | Belegung avg Q 🗹 🖘 🛛 | Belegung max Q, 🗹 💠 📤 |
|     | 🗠 🔋 TESTStiftung Sulgeneck 🛛 TESTHPS Sulgeneck                                      | Schulplatz Deutsch           | 18                                          | 18.0                  | 18                     | 7                       | 7.2                  | ٤                     |
|     | 🗠 🔋 TESTStiftung Sulgeneck TESTHPS Sulgeneck                                        | Wohnplatz Deutsch            | 14                                          | 14.0                  | 14                     | 0                       | 0.8                  | 1                     |
|     | 🗠 🗟 TESTStiftung Sulgeneck TESTKreativschule Sulgeneck                              | k Schulplatz Deutsch         | 3                                           | 3.0                   | 3                      |                         | 0.0                  |                       |
| حر  | Summe                                                                               |                              | 35                                          | 35.0                  | 35                     | 7                       | 8.0                  | 1'                    |
|     | Minimum                                                                             |                              | 3                                           | 3.0                   | 3                      | 0                       | 0.0                  | :                     |
| _   | Mittelwert                                                                          |                              | 11.7                                        | 11.7                  | 11.7                   | 3.5                     | 2.7                  | 5.4                   |
| 7 5 | Maximum                                                                             |                              | 18                                          | 18.0                  | 18                     | 7                       | 7.2                  | ٤                     |
|     |                                                                                     |                              |                                             |                       |                        |                         |                      | •                     |
|     | 3 🗘 - 🤁 🖽 🖬 🕞 CSV Export                                                            |                              |                                             |                       |                        |                         |                      |                       |

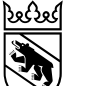

#### 6. Die Funktion Auslastung – Konfiguration der Liste

- Mithilfe der über das Zahnradsymbol (8) zugänglichen
   Datenfelder, können die Spalten, die in der Liste erscheinen sollen, mittels Häkchen aus- oder abgewählt werden.
- Damit lassen sich die Suchergebnisse in der Liste angepasst an die jeweiligen Bedürfnisse darstellen.

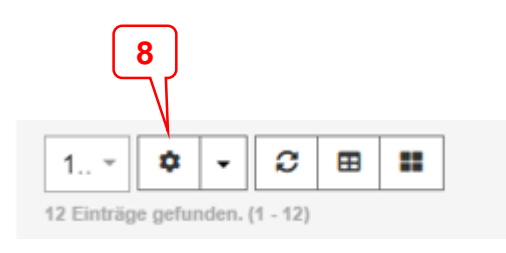

| XMLDBMapping       |              | <u>^</u> |
|--------------------|--------------|----------|
| Trägerschaft       |              |          |
| Angebot            |              |          |
| Platztyp           |              |          |
| Unterrichtssprache |              |          |
| Merkmale           |              |          |
| SI-Kreis           |              |          |
| Kapazität min      |              |          |
| Kapazität avg      |              |          |
| Kapazität max      |              |          |
| Belegung min       |              |          |
| Belegung avg       |              |          |
| Belegung max       |              |          |
| Plätze min         | $\checkmark$ |          |
| Plätze avg         | $\checkmark$ |          |
| Plätze max         | $\checkmark$ |          |
| Auslastung min     | $\checkmark$ |          |
| Auslastung avg     | $\checkmark$ |          |
| Auslastung max     | $\checkmark$ | I        |
| Von                |              | I        |
| Bis                |              | *        |
|                    |              |          |

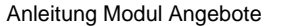

#### Kanton Bern Canton de Berne

#### 6. Die Funktion Auslastung – Suche

- Bei der Suche in der Funktion «Auslastung» sollten mindestens der Platztyp (1) und der Zeitraum (2) spezifiziert werden.
- Ohne Eingrenzung des Zeitraums bezieht die EPS den gesamten im System aktiven Zeitraum mit ein (auch die Vergangenheit). Das Ergebnis ist dann in der Regel schwierig zu interpretieren bzw. ergibt keine zweckmässige Aussage.
- Für die Darstellung der Situation an einem bestimmten Datum (stichtagsbezogene Suche), kann das gleiche Datum in beiden Feldern des Zeitraums eingegeben werden.
- Für eine Trägerschaft mit mehreren Angeboten lassen sich einzelne Angebote (auch mehr als eines) (3) herausfiltern.

|   | Angebote (Auslastun | g) ×                            | × |
|---|---------------------|---------------------------------|---|
|   | Angebote / Auslas   | stung                           |   |
|   | Suchen              |                                 |   |
|   | SI-Kreis            |                                 | Q |
|   | Trägerschaft        |                                 | 9 |
| 3 | Angebot             |                                 | 9 |
|   | Merkmale            | UND ~                           | Ø |
| 2 | Zeitraum            | TT.MM.JJJ III III               |   |
|   | Unterrichtssprache  | Deutsch Französisch             |   |
| 1 | Platztyp            | □ Schulplatz □ TAS+ □ KaB-Platz |   |
|   | Q Suchen & Sucht    | ilter löschen                   |   |

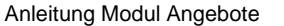

# 6. Die Funktion Auslastung – Tipps für die Suche I

Für eine stichtagsbezogene Suche nach Anzahl belegte Plätze oder nach freien Plätzen ist das Vorgehen wie folgt:

- 1. Gegebenenfalls das Angebot oder die Angebote auswählen, auf das / die sich die Suche beziehen soll.
- 2. Zeitraum eingeben: In beiden Feldern das gleiche Datum eingeben. Es kann ein beliebiges Datum innerhalb des im System aktiven Zeitraums sein.
- 3. Den Platztyp auswählen.

#### Ergebnis

Die Angaben in den Spalten «min», «avg» und «max» der so erzeugten Liste unterscheiden sich nicht.

Die Angaben in den summierenden Zeilen der Liste («Summe», «Minimum», «Mittelwert» und «Maximum») sind identisch, weil die Situation an einem Stichtag nicht variiert.

| Suchen             |                                             | Umgang mit der Suchmaske:                                                   |
|--------------------|---------------------------------------------|-----------------------------------------------------------------------------|
| SI-Kreis           |                                             | Die Einstellungen für die Suche bleibe<br>auch nach der Abmeldung erhalten. |
| Trägerschaft       |                                             | Es empfiehlt sich daher vor Beginn                                          |
| Angebot            |                                             | einer neuen Suche die <b>Suchfilter zu</b>                                  |
| Merkmale           | UND -                                       | löschen (6) weil sonst das                                                  |
| Zeitraum           | TT.MM.JJJJ 📾 TT.MM.JJJJ                     | Suchargebrie unter Limetänden nicht                                         |
| Unterrichtssprache | Deutsch Französisch                         | Suchergebnis unter Umstanden nicht                                          |
| Platztyp           | 🗌 Schulplatz 🔲 Wohnplatz 🔲 TAS+ 🔲 KaB-Platz | korrekt ist.                                                                |

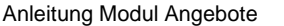

# 6. Die Funktion Auslastung – Tipps für die Suche II

#### Für eine periodenbezogene Suche nach Anzahl belegte Plätze oder nach freien Plätzen ist das Vorgehen wie folgt:

- 1. Gegebenenfalls das Angebot oder die Angebote auswählen, auf das /die sich die Suche beziehen soll.
- 2. Den gewünschten Zeitraum eingeben. Es können beliebige Daten innerhalb des im System aktiven Zeitraums sein.
- 3. Den Platztyp auswählen.

#### Ergebnis

Die Angaben in den Spalten «min», «avg» und «max» geben den geringsten Wert der Periode («min»), den berechneten Durchschnittswert («avg») und den maximalen Wert der betreffenden Grösse (also z.B. belegte Plätze) im gewählten Zeitraum an. Die Angaben in den summierenden Zeilen der Liste («Summe», «Minimum», «Mittelwert» und «Maximum») addieren die Ergebnisse in den Spalten (in der Spalte «Kapazität min» werden somit die minimalen Platzzahlen der ausgewählten Angebote im untersuchten Zeitraum ausgewiesen und die Zeile «Summe» gibt das Total dieser minimalen Kapazität an).

| Suchen             |                                             | Umgang mit der Suchmaske:               |
|--------------------|---------------------------------------------|-----------------------------------------|
| SI-Kreis           |                                             | Die Einstellungen für die Suche bleiben |
| Trägerschaft       |                                             | auch nach der Ahmeldung erhalten        |
| Angebot            |                                             | Es empfiehlt sich daher vor Beginn      |
| Merkmale           | UND -                                       | einer neuen Suche die Suchfilter zu     |
| Zeitraum           | TT.MM.JJJJ 📾 TT.MM.JJJJ                     | einer neuen Suche die Suchinter zu      |
| Unterrichtssprache | Deutsch Französisch                         | Ioschen (b), well sonst das             |
| Platztyp           | 🗌 Schulplatz 🔲 Wohnplatz 🔲 TAS+ 🔄 KaB-Platz | Suchergebnis unter Umständen nicht      |
|                    |                                             | korrekt ist.                            |
| Q Suchen 👌 Suchf   | iter löschen                                |                                         |

# 6. Die Funktion Auslastung – Grafische Auswertung

Eine Besonderheit bei der Auslastung ist die Möglichkeit, das Ergebnis grafisch darstellen zu lassen (über das Icon am Anfang der betreffenden Zeile).

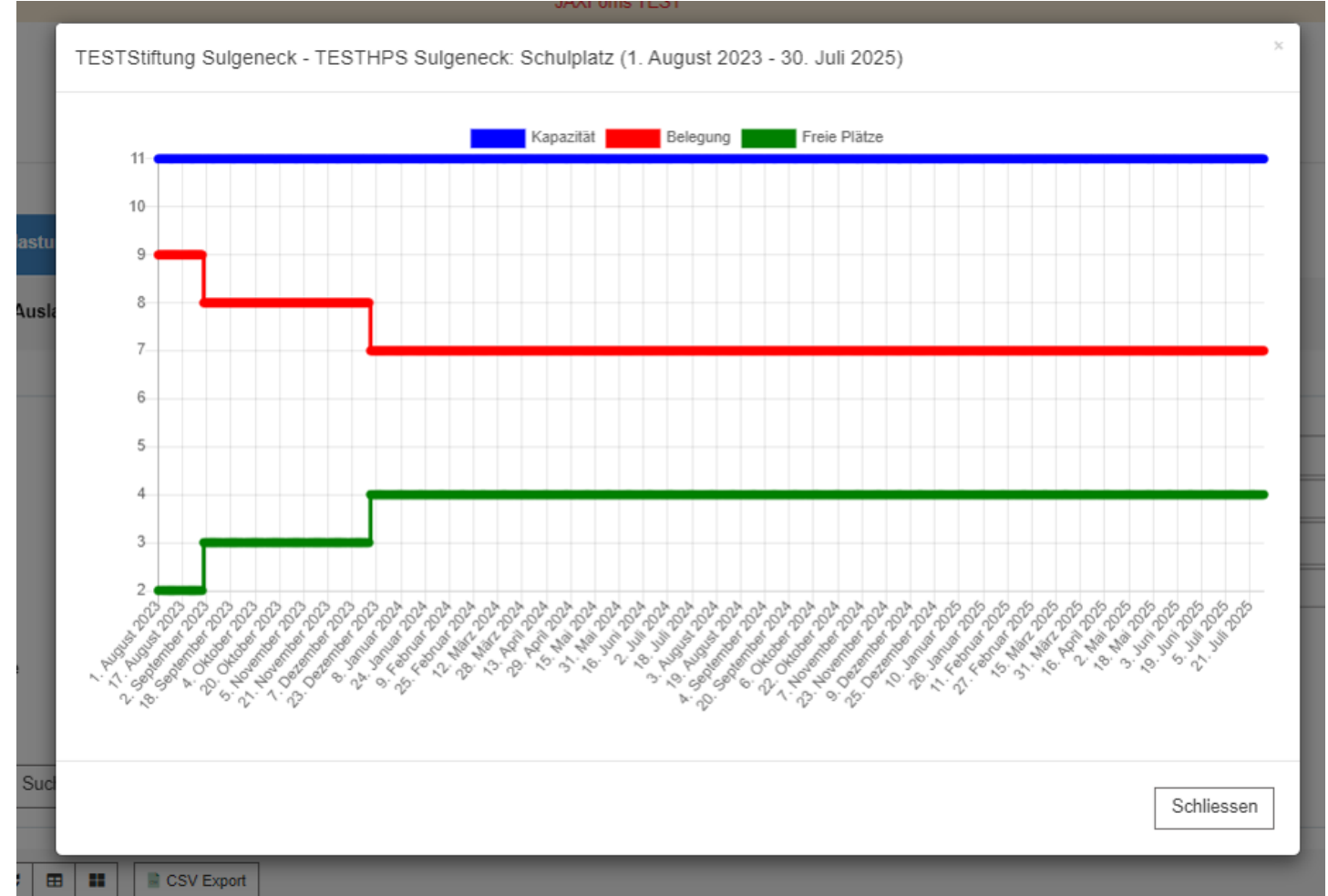

- Das Ergebnis gemäss Abbildung erscheint, wenn folgende **Angaben in der Suchmaske** eingegeben werden:
  - Angebot: TESTHPS Sulgeneck
  - Zeitraum: 01.08.2023 / 31.07.2025
  - Platztyp: Schulplatz
- Die x-Achse stellt die Zeitdimension dar, die y-Achse die Platzzahl. Die Achsen werden vom System automatisch unterteilt, d.h. die Unterteilung kann nicht beeinflusst werden.
- Die blaue Linie zeigt die vereinbarte, maximal verfügbare Kapazität an Schulplätzen an. Für den abgefragten Zeitraum sind das unverändert 11 Plätze.
- Die **rote** Linie zeigt die Belegung (laufende Belegungen) an: Sie vermindert sich von anfänglich 9 auf 7 Plätze.
- Die **grüne** Linie zeigt demzufolge die Anzahl freie Plätze (verfügbare Kapazität) an.

Kanton Bern

Canton de Berne

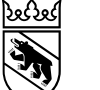

# 6. Die Funktion Auslastung – Grafische Auswertung für 1 Tag

Wenn eine grafische stichtagsbezogene Auswertung der Auslastung gemacht werden soll, muss im zweiten Datenfeld der auf den Stichtag folgende Tag eingegeben werden. Die grafische Auswertung zeigt die Situation für den Stichtag in der Form von drei farbigen Punkten an.

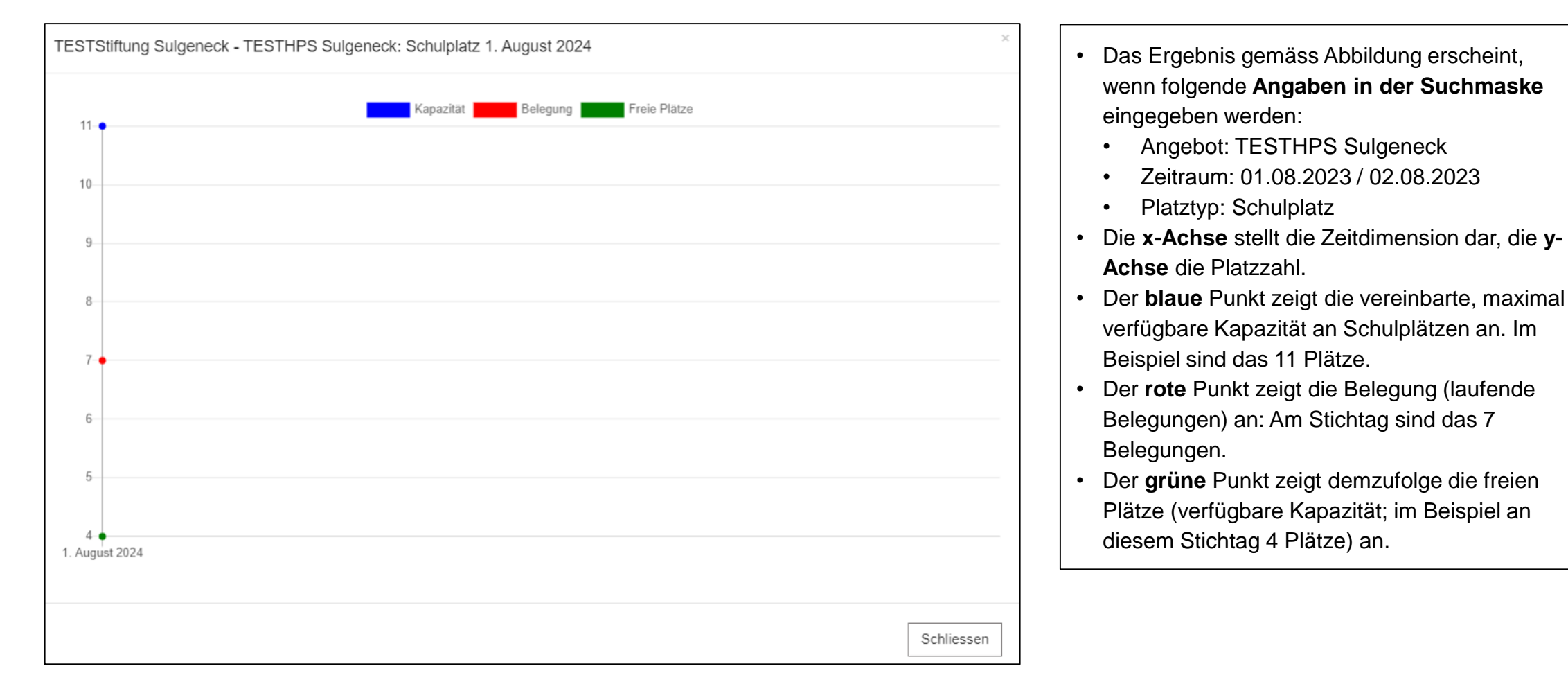

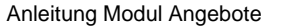

# 6. Die Funktion Auslastung – Hinweise zur Suche

Folgende Punkte sind beim Umgang mit der Funktion «Auslastung» zu beachten:

- Die grafische Darstellung kann nur die Angaben für ein Angebot darstellen, d.h. eine kombinierte Darstellung von mehreren Angeboten der Trägerschaft in Form einer grafischen Auswertung ist nicht möglich.
- Für Berechnungen (beispielsweise der durchschnittlichen Auslastung [aktive Belegungen im Verhältnis zur Kapazität]) empfiehlt es sich, die Daten aus der EPS zu exportieren. Die Konventionen für die Berechnung solcher Werte sind noch nicht abschliessend festgelegt (Berechnung auf Tages- oder Wochenbasis).